## Setup Force-Read Alerts for a location

Last Modified on 10/22/2023 12:23 pm MDT

From the main toolbar, click on the Gearwheel icon and navigate to the **General Settings** page.

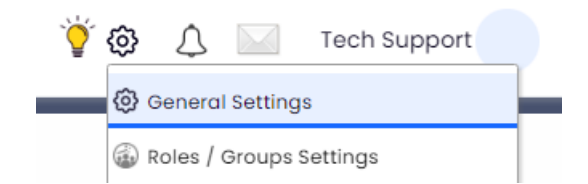

Scroll down to the **Schedules** section. Choose the preferred schedule and click the "+" icon to the left of the schedule's name to open that specific schedule's settings

| 📃   Clyde's Felines and Fries | <b>B</b> 6 | Location GL Code                                             |
|-------------------------------|------------|--------------------------------------------------------------|
| Main Restaurant               | ¢, (8      | View all Schedules in Department Exclude from Timesheet sync |
| = 🕂 [Main                     |            | Active Don't show in analytics reports Vew York 🔅 🔲          |
| Administrative                | ¢, (8      | View all Schedules in Department Exclude from Timesheet sync |
|                               |            | Active Don't show in analytics reports Vew York 🔅 🔲          |

Scroll down to the **Clock-In Restrictions** section and select your preferred **Alert / Message Reading Rules** for this schedule:

- No Alert Reading Enforced
- Force Read Before Clock-In
- Force Read Critical Alerts Only Before Clock-In
- Force Read Before Clock-Out
- Force Read Critical Alerts Only Before Clock-Out.

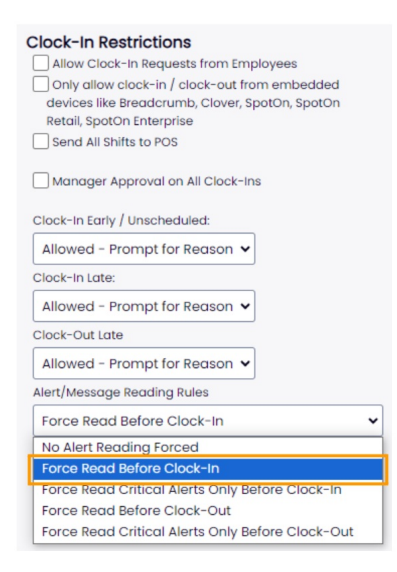